2022年4月、以下の機能追加・拡張を実施いたしました。

2022 年 4 月 1 日版 マット株式会社

1. レーン侵害「L」に関する機能追加と警告(イエローカード)「YC」の管理機能追加

- 2. WA(世界陸連)申請用記録集作成機能の拡張(リレー対応)
- 3. 新種目の追加・種目コードの採番について

4. 2021 年 4 月以降の機能追加・修正内容

1. レーン侵害「L」に関する機能追加と警告(イエローカード)「YC」の管理機能追加

2022 年 4 月より国内では「曲走路におけるレーン侵害だが失格としない 1 回目」を情報として記載するために記録用紙等に「L」の記号を付けることとなりました。この記号は以下のような場合にコメントとして付加します。

レーン侵害だが、失格とはしない「L」が付く場合

| レーン割り当てのあるレースの曲走路で   | レーン割り当てのないレースの曲走路で     |
|----------------------|------------------------|
| 内側の線に触れた(踏んだ)場合の     | 内側の縁石(または縁石下の白線)に触れた   |
| 1回目(1回、1歩だけ)=失格とならない | 内側の縁石(または縁石下の白線)の中に入った |
|                      | 場合の                    |
|                      | 1回目(1回、1歩だけ)=失格とならない   |
| ルール番号:TR17.4.3       | ルール番号:TR17.4.4         |

<記録と繰り越しのルール>

①上記レーン侵害の事象があったことを、当該レースの記録用紙に「レーン侵害1回目」の情報として 「L」をコメントとしてつける。

②1回目は失格としないが、同一種目中はこの違反が繰り越しされ、以降のラウンドのスタートリストに「L」記号を印字する。

そして、再度同じ行為を行った場合には失格となる。

当該選手が他の種目にエントリーしている場合でもその種目には繰り越されない。

<mark>例1)</mark>個人の例。100mと200mに申し込み、100mの予選でレーン侵害「L」 100mの準決勝、決勝にはレーン侵害1回目「L」を繰り越すが、200mには影響しない。

<mark>例2)</mark>リレーチームの例。4×100mと4×400mに申し込みしている選手が4×100m予選で レーン侵害「L」 チームでカウントし、1チーム1回までレーン侵害「L」を認める。 この場合、4×100m準決勝、決勝にはレーン侵害1回目「L」を繰り越すが、 4×400mには影響しない。また、走った選手の個人種目にも影響しない。

<mark>例3)</mark>混成競技の例。十種競技に申し込み、5種目目400mでレーン侵害「L」 400mのレース中に1回だけレーン侵害なら「L」、同レース中に2回レーン侵害なら失格。 以降のレース(1500m)に繰り越しはしない。 また、これまで警告(不適切行為またスタートにおける不適切行為に対して出される警告、イエローカード)について、当該レースのリザルトには「YC:警告(CR18.5)」や「YC:スタート(不正スタート関係を除く)に関する警告(TR16.5)」のコメントを付け、YCが出されたことを以降の種目に反映(継承)するために競技者マスターメンテナンスから選手氏名の後ろに括弧付きで(YC)と登録して対応していました。今後は、このコメントについてもレースでコメントとして選手に付けられた以降は自動的にYCの記号が次ラウンド番組編成、スタートリスト、リザルトの氏名の後ろに「\*YC」としてついていくようシステムを改良いたしました。繰り越しルールがレーン侵害「L」の場合と異なりますが、同じような動きとなりますので今回セットで対応することとなりました。

1) コメントの追加方法

コメント(凡例リスト)の 101 番目に「L :レーン侵害(TR17.4.3,TR17.4.4)」を自動的に追加します。 また、21 番目に「YC :警告(CR18.5/TR16.5)」が追加されます。

<注意>

コメントは大会データ毎に固定情報として管理されているため、1つのデータに追加しただけでは、次回 使用する大会のデータではまだ未追加の状態です。大会のデータ毎に必ず1度は以下の操作を実施して コメントを追加してください。この操作により、コメントの内容も当該年度の最新版に書き換わります。 また、すでにネットワークでデータを使用している状態の場合には、コメント追加の後必ずマスターコピ ー(アップロード、ダウンロード)が必要となります。

■手順

①システムを 2022 年 3 月 30 日以降のものにバージョンアップします。

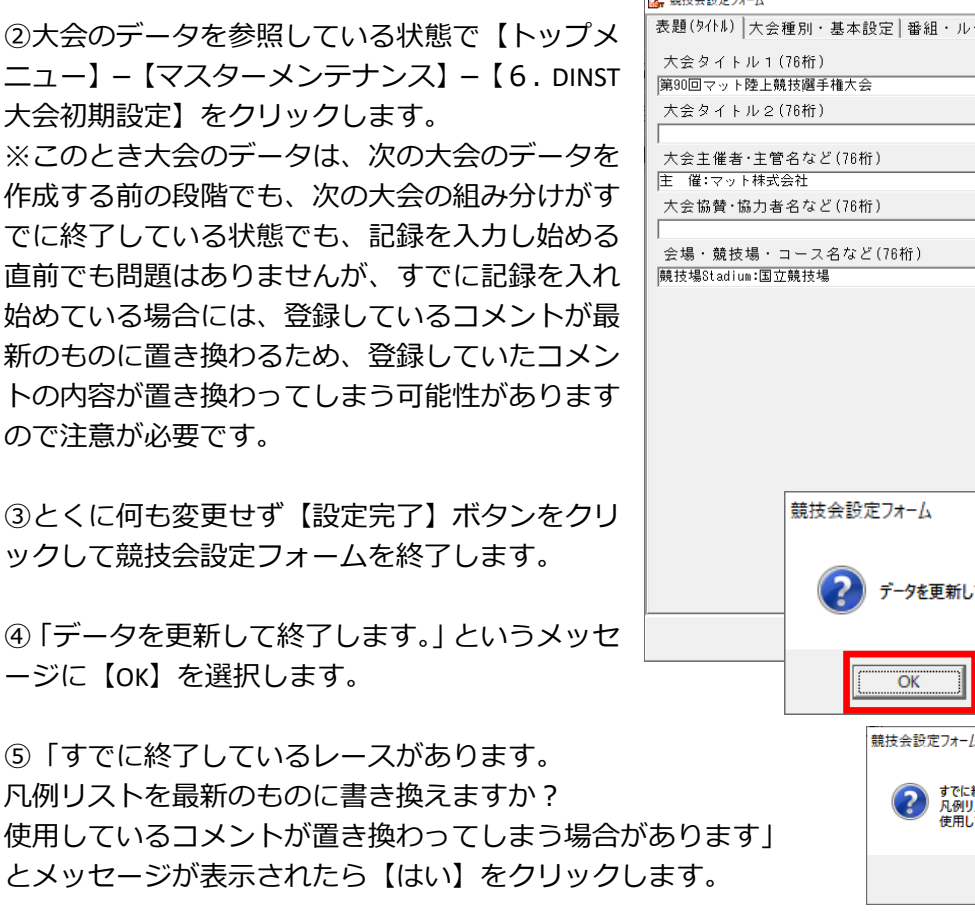

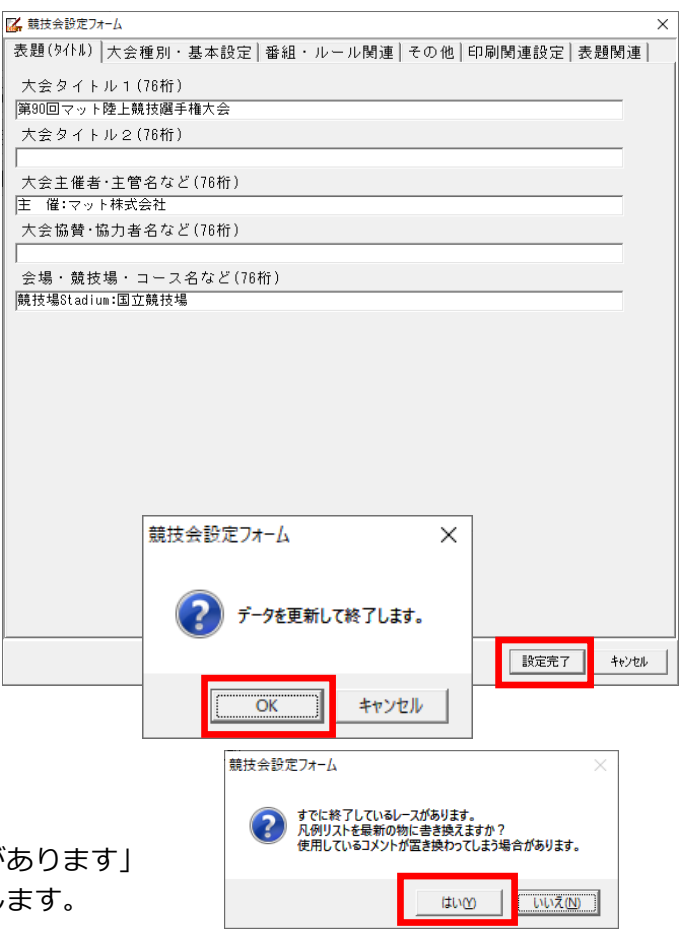

# 2022 年 4 月 Athle32 機能追加・拡張について

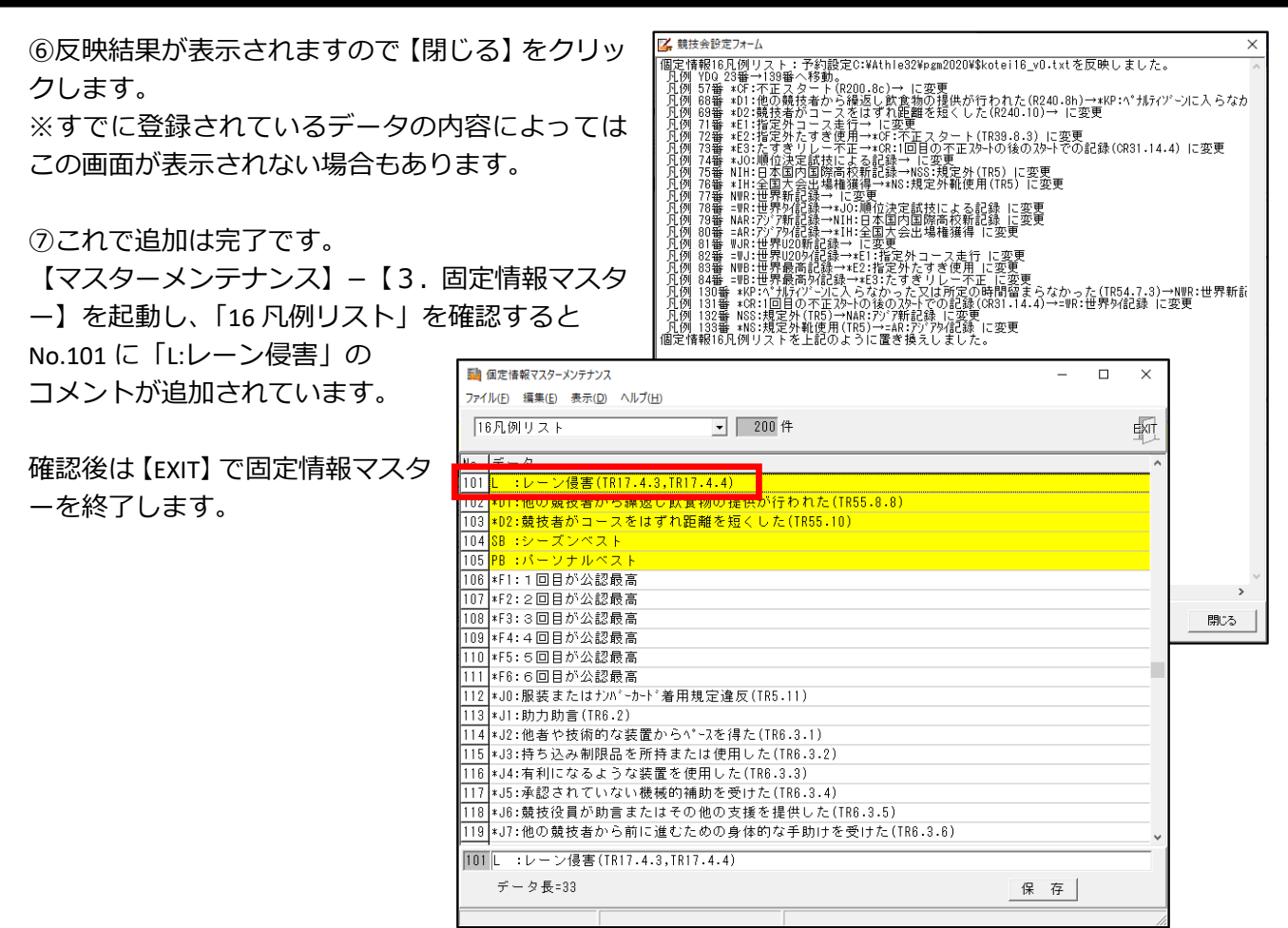

2) L・YC コメントの登録

## 登録は【記録エントリー】–【1. コンソーラー】または【8. リモートコンソーラー】からコメントと して登録します。

| ①トラック競技において、1度目のレーン侵害の場合                             |
|------------------------------------------------------|
| →記録入力画面から「コメント」で「L :レーン侵害(TR17.4.3,TR17.4.4)」を登録します。 |
| ②選手に警告(イエローカード)が出された場合                               |
| →記録入力画面から「コメント」で「YC :警告(CR18.5/TR16.5)」を登録します。       |
| く登録するときの注意>                                          |
|                                                      |

①②いすれの場合にも「矢格」とはなりませんので、矢格処理の時のように最初に「DQ」コメントを行けて、2つ目に「L」または「YC」コメントをつけないでください。

「DQ」を付けずにいきなり「L」または「YC」のコメントを登録してください。

コメントの①の欄を選択し、「プル ダウン▼」から「L:レーン侵害」を 選択し【登録】ボタンを押します。 \*キーボードで「L」キーを押すと 探すこと無く「L:レーン侵害」がす ばやく表示されます。

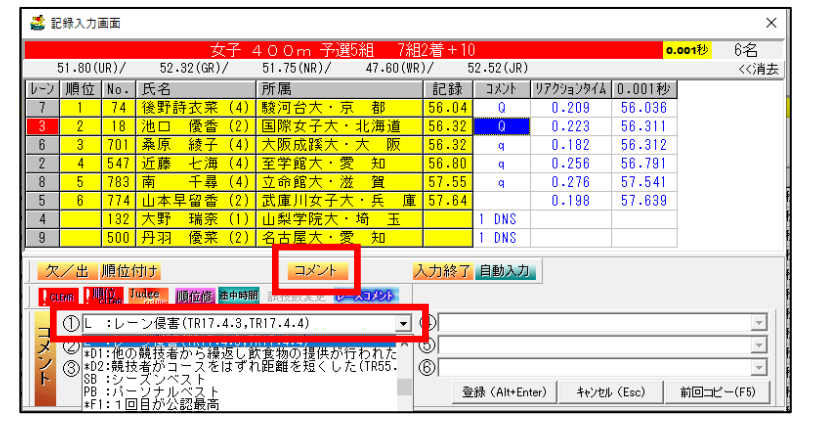

3)L・YCの表示、印字

当該レースでは、コメント欄に「L」または「YC」の記号が表示されます。

| 3                              | 記録入力                                                    | 画面  |     |    |     |            |                      |           |           |        | × |  |  |
|--------------------------------|---------------------------------------------------------|-----|-----|----|-----|------------|----------------------|-----------|-----------|--------|---|--|--|
| 女子 400m 予選5組 7組2着+10 0.001秒 6名 |                                                         |     |     |    |     |            |                      |           |           |        |   |  |  |
|                                | 51.80(UR)/ 52.32(GR)/ 51.75(NR)/ 47.60(WR)/ 52.52(JR) < |     |     |    |     |            |                      |           |           |        |   |  |  |
| レーン                            | 順位                                                      | No. | 氏名  |    |     | 所属         | 記録                   | אלאב      | リアクションタイム | 0.001秒 |   |  |  |
| 7                              | 1                                                       | 74  | 後野詩 | 技菜 | (4) | 駿河台大・京都    | 56. <mark>94</mark>  | Q         | 0.209     | 56.036 |   |  |  |
| 3                              | 2                                                       | 18  | 池口  | 優香 | (2) | 国際女子大・北海道  | 56. <mark>8</mark> 2 | 1 L 🛛 🗸 Q | 0.223     | 56.311 |   |  |  |
| 6                              | 3                                                       | 701 | 桑原  | 綾子 | (4) | 大阪成蹊大・大阪   | 56.22                |           | 0.182     | 56.312 |   |  |  |
| 2                              | 4                                                       | 547 | 近藤  | 七海 | (4) | 至学館大・愛知    | 56.80                | q         | 0.256     | 56.791 |   |  |  |
| 8                              | 5                                                       | 783 | 南   | 七聲 | (4) | 立命館大・滋賀    | 57.55                | q         | 0.276     | 57.541 |   |  |  |
| 5                              | 6                                                       | 774 | 山本早 | 留香 | (2) | 武庫川女子大・兵 庫 | 57.64                |           | 0.198     | 57.639 |   |  |  |
| 4                              |                                                         | 132 | 大野  | 瑞奈 | (1) | 山梨学院大・埼玉   |                      | 1 DNS     |           |        |   |  |  |
| 9                              |                                                         | 500 | 丹羽  | 優菜 | (2) | 名古屋大・愛知    |                      | 1 DNS     |           |        |   |  |  |
|                                |                                                         |     |     |    |     |            |                      |           |           |        |   |  |  |
| ] _2                           | ス/出                                                     | 順位  | 付け  |    |     | コメント       | 人力終了                 | 自動入力      |           |        |   |  |  |

※No.18の選手のコメント欄に「L」が付いています。

▼1 度「L」を登録すると、登録した種目の以降のラウンドにおいて、画面や印刷物に「L」の記号が表示、印字されます。

▼1 度「YC」を登録すると、その選手の以降の全ての参加種目の画面、印刷物に「YC」記号が表示、印字されます。

参考:番編リストの表示印字例

| レーン       | No. | 氏                  | 名    | 所属          | 团体名          | 予選記録   |           |
|-----------|-----|--------------------|------|-------------|--------------|--------|-----------|
| 第 1       | 組   | 8人 コ-              | ール完了 | 7∶16 時 10 分 | 開始∶16 時 40 分 |        |           |
| 2         | 702 | 立石 陽菜<br>タテイシ ヒナ   | (4)  | 大阪成蹊大       | ・大阪          | 57.39  | 7 組−4 着 q |
| 3<br>[YCI | 729 | 川井 祐子              | (4)  | 国際女子大       | ・大阪          | 57. 44 | 6 組−3 着 q |
| 4         | 916 | 河津 真由              | (4)  | 福岡大         | ・熊本          | 56. 53 | 1 組-2 着 Q |
| 5<br>[L]  | 317 | 須賀 雅美<br>スガ マサミ    | (2)  | 国際大         | ・東京          | 56. 72 | 3 組-1 着 Q |
| 6<br>[L]  | 18  | 池口 優香<br>イケグチュウカ   | (2)  | 国際女子大       | ・北海道         | 56. 32 | 5 組-2 着 Q |
| 7         | 193 | 高島 咲季<br>タカシマ サキ   | (2)  | 青山学院大       | ・神奈川         | 56.34  | 2 組-1 着 Q |
| 8         | 701 | 桑原 綾子<br>クワハラ アヤコ  | (4)  | 大阪成蹊大       | ・大阪          | 56.32  | 5 組−3 着 q |
| 9         | 547 | 近藤 七海<br>コント・ウ ナナミ | (4)  | 至学館大        | ・愛知          | 56.80  | 5 組−4 着 q |

4) L・YCコメントの解除(誤ってコメントを付けた場合)

Lまたは YC のコメントを誤って付けてしまった場合は、当該レースの詳細表示画面からコメントを解除することで、Lまたは YC の登録を解除することができます。

①【記録エントリー】 – 【1. コンソーラー】からパスワードを入れて記録入力画面に入ります。
 ②コメントを解除したい選手を選択し、【コメント】ボタンを押します。

③L または YC が登録されるコメント選択欄をクリックし、表示された選択肢の一番上にある「選択取消」 を選び【登録】ボタンを押します。

※このとき、L または YC のコメント以外に他のコメントが(②や③に)付いている場合は1つずつ繰り 上げて登録しなおします。

| 불 ii                           | 國家人力國                                           | 画面                                           |                         |         |      |                         |             |                   |             |                 |                   | ×               |
|--------------------------------|-------------------------------------------------|----------------------------------------------|-------------------------|---------|------|-------------------------|-------------|-------------------|-------------|-----------------|-------------------|-----------------|
|                                |                                                 |                                              |                         | 女       | 子。   | 4 0 0 m 予選5組 7組         | 2着+         | 10                |             | <mark>0.</mark> | <mark>001秒</mark> | 6名              |
|                                | 51.80(l                                         | JR)/                                         | 52.                     | 32(GR), | /    | 51.75(NR)/ 47.60(WR     | )/          | 52.52 (JR         | )           |                 |                   | <<消去            |
| レーン                            | 順位                                              | No.                                          | 氏名                      |         |      | 所属                      | 記錄          | 10x1              | リアクションタイム   | 0.001秒          |                   |                 |
| 2                              | 4                                               | 547                                          | 近藤                      | 七海      | (4)  | 至学館大・愛知                 | 56.8        | 0                 | 0.256       | 56.791          |                   |                 |
| 3                              | 2                                               | 18                                           | 池口                      | 優香      | (2)  | 国際女子大・北海道               | 56.3        | 2 Q               | 0.223       | 56.311          |                   |                 |
| 4                              |                                                 | 132                                          | 大野                      | 瑞奈      | (1)  | 山梨学院大・埼玉                |             | 1 DNS             |             |                 |                   |                 |
| 5                              | 6                                               | 774                                          | 山本早                     | 留香      | (2)  | 武庫川女子大・兵 庫              | 57.6        | 4                 | 0.198       | 57.639          |                   |                 |
| 6                              | 3                                               | 701                                          | 桑原                      | 綾子      | (4)  | 大阪成蹊大・大阪                | 56.3        | 2                 | 0.182       | 56.312          |                   |                 |
| 7                              | 1                                               | 74                                           | 後野許                     | 寺衣菜     | (4)  | 駿河台大・京都                 | 56.0        | <mark> 4</mark> Q | 0.209       | 56.036          |                   |                 |
| 8                              | 5                                               | 783                                          | 南                       | 十彗      | (4)  | 立命館大・滋 賀                | 57.5        | 5                 | 0.276       | 57.541          |                   |                 |
| 9                              |                                                 | 500                                          | 丹羽                      | 優菜      | (2)  | 名古屋大・愛 知                |             | 1 DNS             |             |                 |                   |                 |
| _<br>] 欠<br>] <mark>] q</mark> | /出<br>Ene !!                                    | 順位(<br><mark>慎。</mark> 「                     | 寸け<br>udge<br>20me      | 順位修     | 金中時間 | コメント 2<br>試技数変更 レースコメント | 入力終         | 了自動入力             |             |                 |                   |                 |
| コメント                           | ① 選<br>② 選<br>NNF<br>③ NGF<br>NJF<br>NJF<br>NYF | 沢取消<br>尺収消<br>1:日本<br>1:大会<br>1:120<br>1:118 | 9<br>新記録<br>新記録<br>日本新言 | 己绿      |      | ~                       | 4<br>5<br>6 | 登錄 (Alt+Er        | nter) キャンセル | , (Esc)         | 前回コピ              | •<br>•<br>•(F5) |

④これで登録解除は完了となります。印刷物が出回っている場合には、印刷物を出し直します。

5) L · Y C の管理(L · Y C 管理画面)

トップメニュー - 【記録エントリー】 - 【9. L・YC管理】で「L」と「YC」コメントが登録された履歴を確認することができます。(システムを 2022 年 3 月 30 日以降のものにバージョンアップすると表示されます。)

また、この画面から次ラウンド以降の選手氏名1に「L」「YC」が誤って付いてしまった場合などに強制的 に削除したりする場合にこの管理画面を利用します。

※この管理画面から、新たに L または YC を登録することはできません。あくまでも予備的な画面です。

| ※メモ くコメ    | ント登録とL・YC管理画面の使い分け>                   |
|------------|---------------------------------------|
| コメント登録とし   | ・YC 管理は以下のような場合に使い分けてください。            |
| コメントとして    | ・当該レースで「L」または「YC」を登録するような事象が発生した場合    |
| 当該レースで     | ・誤って選手に「L」または「YC」のコメントを付けてしまった場合の     |
| 作業を実施する    | 当該レースリザルト上の「L」または「YC」記号の解除            |
| L・YC 管理画面で | ・「L」「YC」を登録した履歴を確認したい場合               |
| 作業を実施する    | ・コメントから「L」「YC」を削除したが、何らかの理由で以降のラウンドの  |
|            | 氏名1の後ろに「*L」「*YC」が付いたままとなってしまい、除去したい場合 |

■記録エントリーから「L」コメントを除去したが、次ラウンド以降の氏名1の後ろに「\*L」表示が残ってしまった場合の削除手順

①【記録エントリー】-【9. L・YC管理】をクリックし起動します。

②(例.女子 400m 予選 6 組の川井選手の「L」が付かないようにする場合)当該選手をクリックして選択。 ③画面左下の【削除】ボタンを押すとメッセージが表示されます。

「~の「L」を削除します。ここで削除しても該当のレースのコメントは削除されません。よろしいで すか?」というメッセージが表示されるので【はい】をクリックします。

| LYOS   | 217 <b>•</b> 5 | 対象レース<br>対象者/チー | 4                  |                                       |                                     |                 | <b>•</b>                  | <b>追加</b><br>変        | <b>登録</b><br>更 |          |            |       |   |   |
|--------|----------------|-----------------|--------------------|---------------------------------------|-------------------------------------|-----------------|---------------------------|-----------------------|----------------|----------|------------|-------|---|---|
| No.    | タイ日時           |                 | 種目                 | 性別・種別                                 | レース区分                               | No.             | 氏名                        |                       |                | 大会CD     | 更新日時       |       |   | - |
| 1      | L 2021/09/17   | 12:35           | 400m               | 女子                                    | 予選5組                                | 18              | 池口                        | 優香                    | (2)            | 21600101 | 2022/03/23 | 14:29 |   |   |
| 2      | VC 2021/09/17  | 12:35           | 400m               | カイ                                    | →選6組<br>又`286.40                    | 729             | 111#                      | 結子                    | (4)            | 21600101 | 2022/03/23 | 14:30 |   |   |
| 3      | L 2021/09/17   | 12:35           | 400m               | 女士                                    | 了選b祖                                | 729             | 川开                        | 伯丁                    | (4)            | 2100101  | 2022/03/23 | 14:30 |   |   |
| 4<br>5 | L 2021/09/17   | 12.00           | 400m<br>4×100mP    |                                       | 」//进3祖<br>予選1組                      | 317             | 「浜貝」                      | - 111 元夫              | (2)            | 21600101 | 2022/03/23 | 14.07 |   |   |
| 6      | YC 2021/03/17  | 15:05           | 4×100mR<br>4×100mR |                                       | 予選9組                                |                 | 近畿大                       | -                     |                | 21600101 | 2022/03/23 | 15:09 |   |   |
| 7      | YC 2021/08/17  | 15:05           | 4×100mR            | 男子                                    | 予選3組                                |                 | 立命師                       | `<br>≧★               |                | 21600101 | 2022/03/23 | 15:09 | - |   |
| 8      | L 2021/09/17   | 15:05           | 4×100mR            | 男子                                    | 予選3組                                |                 | 立命館                       | 大                     |                | 21600101 | 2022/03/23 | 15:09 | - |   |
|        |                |                 |                    |                                       |                                     |                 |                           |                       |                |          |            |       |   |   |
|        |                |                 |                    | LYC管理画面<br>・ No.3の「<br>ここで削除<br>ようしいで | 4 0 0 m 女子 予避<br>ましても該当のレース(<br>すか? | 選6組 72<br>のコメント | 9 川井 礼<br>は削除され<br>はい(はい( | 古子 (4)」<br>ません。<br>Y) | を削除しま          | ×<br>#.  |            |       |   |   |

④削除完了後は【保存】ボタンを押し、全体を保存します。

これで、次ラウンド以降の氏名の後ろの「\*L」が削除されました。当該レースのコメントとしての「L」の解除については4)の手順を参照して、当該レースの入力画面から実施してください。

6)表示に関する注意(HTML 作成システム)

この機能は、HTML作成システム(PC・携帯版)にも対応しています。そのため、記号を登録したあと作成し、アップされた内容には「L」または「YC」の記号が付加されます。しかしながら、HTML作成の自動作成・転送機能を使用している場合に、記号を登録する前から作成・アップされていた情報については手動で「全作成」するまで書き換わることはありません。また、その逆で、1度「L」または「YC」がついたものが掲載された後は、コメントを解除・削除しても当該レースのリザルトでは消えますが、以降のスタートリストやリザルトでは手動で「全作成」を実施するまで内容は書き換わりませんので注意が必要です。

2. WA(世界陸連)申請用記録集作成機能の拡張(リレー対応)

2019 年 4 月に WA(世界陸連、当時 IAAF 国際陸連)のワールドランキングシステムに対応するため、競 技会の WA が集計の対象とする個人種目について、英語表記のリザルト集を PDF 形式で作成し、日本陸 連指定のメールアドレスに送信することで世界陸連に記録が送られ、OCR によってワールドランキング システムに反映されるという仕組みで本格運用が開始されたということで、Athle32 でも個人種目におい て「英語併記モード」を版下作成システムに設けて対応してきました。

リレー種目については対象外とされていましたが、「World Athletics Top Lists」に速やかに反映するために、 Top Lists で集計しているリレー種目についても、英語表記のリザルトを作成してほしいという要望をいた だきましたので、以下の通り対応いたしました。「直ちにすべての競技会で対応を」というものではあり ません。まずは、世界ランキングに反映されるような好記録の出そうな競技会においては、なるべくこの 機能を活用していただき、これまでの英語表記リザルト(個人)と一緒に、リレーについても英語表記リ ザルトを作成いただき、PDF 形式にして申請してください。

リレー英語併記モード対応について

| 1) | 対応方法                                     |
|----|------------------------------------------|
|    | 版下作成システム(既に個人種目の英語併記で使用している「英語併記モード」を拡張) |
| 2) | リレーに追加登録することができる項目                       |
|    | リレーチーム名(英字): N3                          |
|    | リレーチーム国籍:NT                              |
| 3) | WA が収集しているリレー種目(対象種目)                    |

3) WA が収集しているりレー裡白(対象裡白) 男子(Men):4x100mR、4x200mR、4x400mR、4x800mR、4x1500mR 女子(Women):4x100mR、4x200mR、4x400mR、4x800mR、4x1500mR 男女混合(Mixed):4x400m ※駅伝は対象外です。

#### ■運用方法

①データの作成

リレーマスターCSV を Excel 等で作成する場合には先頭列に以下の 2 桁の ID を指定し、データを登録しま す。チーム数が少ない場合にはリレーマスターから直接入力して登録することも可能です。 <追加された項目とその形式>

| ID(2桁) | 内容・形式                                    |
|--------|------------------------------------------|
| N3     | リレーチーム名アルファベット。最大半角 30 桁。                |
|        | パスポート記載表記と同じ又はヘボン式ローマ字表記。                |
|        | 名字をすべて大文字するとわかりやすい。                      |
| NT     | リレーチーム国籍                                 |
|        | 国名(地域名)3 レター。アルファベット半角大文字 3 文字。          |
|        | 例.日本「JPN」、アメリカ「USA」、ケニア「KEN」、エチオピア「ETH」  |
|        | ※各国の3レターアルファベット表記は日本陸連ホームページより確認することができま |
|        | す。                                       |

Excel 等表計算ソフトで競技者マスターCSV データを作成する場合の例(従来型・横形式)

|     | A      | В  | C  | D       | E                                           | F                         | G   | Η     | Ι  | J  |       |
|-----|--------|----|----|---------|---------------------------------------------|---------------------------|-----|-------|----|----|-------|
| 1   | DB     | ZK | KC | N1      | N2                                          | N3                        | NT  | TM    | КM | LN | S1    |
| 2   | 492427 |    | 49 | 北翔大     | ホクショウタドイ                                    | Hokusho Univ.             | AUS | 04718 |    |    | 99120 |
| 3   | 492018 |    | 49 | 仙台大     | センタ゛イタ゛イ                                    | Sendai Univ.              | JPN | 04737 |    |    | 98040 |
| 4   | 490014 |    | 49 | 福島大     | フクシマダギイ                                     | Fukushima Univ.           | JPN | 04650 |    |    | 98040 |
| 5   | 492337 |    | 49 | 駿河台大    | スルカドタドイタドイ                                  | Surugadai Univ.           | JPN | 04592 |    |    | 00060 |
| 6   | 492158 |    | 49 | 山梨学院大   | ヤマナシカ゛クインタ゛イ                                | Yamanashi Gakuin Univ.    | JPN | 04562 |    |    | 00010 |
| - 7 | 490034 |    | 49 | 横浜国立大   | ヨコハマコクリツタドイ                                 | Yokohama Kokuritsu Univ.  | JPN | 04664 |    |    | 9811  |
| 8   | 492105 |    | 49 | 東京女子体育大 | トウキョウシ゛ョシタイイクタ゛イ                            | Tokyo Jyoshi Taiiku Univ. | JPN | 04704 |    |    | 99110 |
| 9   | 492122 |    | 49 | 日本女子体育大 | ニホンシ゛ョシタイイクタ゛イ                              | Nihon Jyoshi Taiiku Univ. | JPN | 04625 |    |    | 98100 |
| 10  | 492087 |    | 49 | 大東文化大   | <u> ୬ ຳ ጉ ት ት ት ት ት ት ት ት ት ት ት ት ት ት ት</u> | Daito Bunka Univ.         | JPN | 04589 |    |    | 98100 |
| 11  | 490016 |    | 49 | 筑波大     | ツクハ゛タ゛イ                                     | Tsukuba Univ.             | JPN | 04589 |    |    | 02030 |
| 12  | 492123 |    | 49 | 日本体育大   | ニッホ。ンタイイクタ、イ                                | Nipponn Taiiku Univ.      | JPN | 04459 |    |    | 0010( |

#### Excel 等表計算ソフトで競技者マスターCSV データを作成する場合の例(新型・縦形式)

|    | A         | В  | C  | D   | E                     | F               | G   | Н     | Ι  | J  |
|----|-----------|----|----|-----|-----------------------|-----------------|-----|-------|----|----|
| 1  | DB        | ZK | KC | N1  | N2                    | NB              | NT  | TM    | KM | LN |
| 2  | 492427    |    | 49 | 北翔大 | ホクショウタ゛イ              | Hokusho Univ.   | AUS | 04718 |    |    |
| 3  | 123456001 |    |    |     |                       |                 |     |       |    |    |
| 4  | 123456002 |    |    |     |                       |                 |     |       |    |    |
| 5  | 123456003 |    |    |     |                       |                 |     |       |    |    |
| 6  | 123456004 |    |    |     |                       |                 |     |       |    |    |
| 7  | 123456005 |    |    |     |                       |                 |     |       |    |    |
| 8  | 123456006 |    |    |     |                       |                 |     |       |    |    |
| 9  | 492018    |    | 49 | 仙台大 | センダ <sup>、</sup> イダ、イ | Sendai Univ.    | JPN | 04737 |    |    |
| 10 | 123456008 |    |    |     |                       |                 |     |       |    |    |
| 11 | 123456009 |    |    |     |                       |                 |     |       |    |    |
| 12 | 123456010 |    |    |     |                       |                 |     |       |    |    |
| 13 | 123456011 |    |    |     |                       |                 |     |       |    |    |
| 14 | 123456012 |    |    |     |                       |                 |     |       |    |    |
| 15 | 123456013 |    |    |     |                       |                 |     |       |    |    |
| 16 | 490014    |    | 49 | 福島大 | フクシマダギイ               | Fukushima Univ. | JPN | 04650 |    |    |
| 17 | 123456015 |    |    |     |                       |                 |     |       |    |    |
| 18 | 123456016 |    |    |     |                       |                 |     |       |    |    |
| 19 | 123456017 |    |    |     |                       |                 |     |       |    |    |
| 20 | 123456018 |    |    |     |                       |                 |     |       |    |    |
| 21 | 123456019 |    |    |     |                       |                 |     |       |    |    |
| 22 | 123456020 |    |    |     |                       |                 |     |       |    |    |

②機能の有効化

この大会のデータでリレーチーム名アルファベット (N3)とチーム国籍(NT)を使用する機能を有効化 します。

【マスターメンテナンス】 – 【DINST 大会初期設定】 を開き、「印刷関連設定」タブを表示。

「表示・関連」項目の中(画面中央付近)にある「リレー英字チーム名(N3)国籍(NT)を使用する」にチェックを入れます。このチェックを付けるとN3とNTをリレーマスターにインポートしデータの中で扱うことができるようになります。

※メモ リレーチーム名2(N2)にアルファベットを登録し た場合はこのチェックを付けないで下さい。

設定変更後は【設定完了】をクリックして画面を終了 します。

・関連 印刷時に旧JISの置換えをする。【槙⇒槙/薮⇒籔/諌⇒課】など リレーチームに都道府県を表示する 表示 混成競技スタートリストに総合得点と順位を印刷する ・ 印刷しない 
・ すべてに印刷 
・ 最終種目のみ印刷 ☞ 着による進出者に「Q」を印刷する。(ブログラムコンソーラーのリスト) ▼ 番組編成リストのレース時刻を組毎に印字する。(ヘッダー部は日付のみ) 「 番組編成リストニ度目以降に「訂正」を印字する。 使用文言→ 訂正 -番組編成リストに前ラウンド着順情報を印刷しない。 番組編成-プラス進出者リストにカナ名(氏名2)を印刷しない。 ■ 英字氏名(N3)と 使用設定 反常(N1)の使用 反名(N3)と 使用設定 氏名(N3)と (N3)と (N3)と) 氏名2 英字(N3) ▼ ▼ リレー英字チーム名(N3)国籍(NT)を使用する 標準印刷設定 印刷フォントフェース MS ゴシック FFF 外字印刷フォントフェース MS ゴシック  $\mathbf{F}^{f}\mathbf{F}$ □ 数字フォントを使用する 数字フォントフェース MS P ☞ 正規フォントを使用。縦横比の違いすぎるフォントは使用しない 印刷マージン(mm)-10.0 右 [ 左 10.0 10.0 下 10.0 設定完了 キャンセル

表題(タイトル)|大会種別・基本設定|番組・ルール関連|その( 印刷関連設定|表題関連|

※ネットワーク参照時に「DINST 大会初期設定」を変更した場合はサーバーへのマスターコピー(アップ ロード)とクライアントへのマスターコピー(サーバーからのダウンロード)が必要となります。

☑ 競技会設定フォーム

③データのインポート

【マスターメンテナンス】-【8. リレーエントリー】を起動し、対象のリレー競技を選択します。 【ファイル】-【インポート】-【CSV ファイル】または【縦組 CSV ファイル】を選択し、インポートす るデータの CSV ファイルを選んで【開く】ボタンをクリックすると、CSV ファイル内に ID「N3」「NT」が 見つかると自動的に「N3=リレーチーム氏名(アルファベット)」「NT=国籍」として読み込まれます。

|       | 110-                         | エント  | -IJ- |                   |                |       |      |   |    |                 |   |    |      |            |              |                                |      |              | ×      |
|-------|------------------------------|------|------|-------------------|----------------|-------|------|---|----|-----------------|---|----|------|------------|--------------|--------------------------------|------|--------------|--------|
| ファ    | イル(E)                        | 編    | [集(E | ) ヘルプ( <u>H</u> ) |                |       |      |   |    |                 |   |    |      |            |              |                                |      |              |        |
| リ通    | UL-<br>溜訳 33 女子 4×100mR ▼ ○K |      |      |                   |                |       |      |   |    |                 |   |    |      |            | 当初:<br>6     | ≧録競技者数<br>➡人 <mark>算加</mark> 修 | 正削除  | 、力完 ]<br>チーム | EXT    |
| チーム情報 |                              |      |      |                   |                |       |      |   |    |                 |   |    |      |            | メンバー         | - "書幸履                         |      |              |        |
|       | CD                           | 1    | FYNN | チーム名1             | チーム名2          | 参考記翁  | 都道府県 | 粗 | 1- | チーム名3 チーム       | ^ |    | DBCD | 氏名1        | 氏名2          | 所属                             | ナンバー | 起用           | 所属CD   |
| 1     | 4924:                        | 27 0 | )    | 北翔大               | ホクショウダイ        | 47.18 | 学連   | 1 |    | Hokusho Un AUS  |   | 1  | 901  | . (3)      | 10.750       | 北翔大·北海道                        | 4    |              | 492427 |
| 2     | 4920                         | 18 0 | )    | 仙台大               | センダイダイ         | 47.37 | 学連   |   |    | Sendai Univ JPN |   | 2  | 901  | (2)        | 1000 M 17 10 | 北翔大·北海道                        | 5    |              | 492427 |
| 3     | 4900                         | 14 0 | 1    | 福島大               | フクシマダイ         | 46.50 | 学 連  |   |    | Fukushima UJPN  |   | 3  | 901  | (2)        | PERMIT VAL   | 北翔大·北海道                        | 6    |              | 492427 |
| 4     | 4923                         | 37 0 | 1    | 駿河台大              | スルカタイタイ        | 45.92 | 学 連  |   |    | Surugadai U JPN |   | 4  | 901  | a (1)      | 0481-380     | 北翔大·北海道                        | 7    |              | 492427 |
| 5     | 4921                         | 58 0 | )    | 山梨学院大             | ヤマナシガウインダイ     | 45.62 | 学 連  |   |    | Yamanashi (JPN  | 1 | 5  | 901  | H = (1)    | 1000 TFL     | 北翔大·北海道                        | 8    |              | 492427 |
| 6     | 4900                         | 34 0 | )    | 横浜国立大             | ヨコハマコクリツタイ     | 46.64 | 学 連  |   |    | Yokohama K JPN  |   | 6  | 901  | jiiizz (1) | 1999-1200    | 北翔大·北海道                        | 9    |              | 492427 |
| 7     | 4921                         | 05 0 | 1    | 東京女子体育大           | トウキョウショシタイイクダイ | 47.04 | 学 連  |   |    | Tokyo Jyosł JPN |   | 7  |      |            |              |                                |      |              |        |
| 8     | 4921:                        | 22 0 | )    | 日本女子体育大           | ニホンショシタイイクダイ   | 46.25 | 学 連  |   |    | Nihon Jyost JPN |   | 8  |      |            |              |                                |      |              |        |
| 9     | 4920                         | 87 0 | )    | 大東文化大             | ダイトウフシカダイ      | 45.89 | 学 連  |   |    | Daito Bunka JPN |   | 9  |      |            |              |                                |      |              |        |
| 10    | 4900                         | 16 0 | 1    | 筑波大               | ツクハウイ          | 45.89 | 学 連  |   |    | Tsukuba Un JPN  |   | 10 |      |            |              |                                |      |              |        |
| 11    | 4921:                        | 23 0 | 1    | 日本体育大             | ニッホシタイイクダイ     | 44.59 | 学 連  |   |    | Nipponn Tai JPN |   | 11 |      |            |              |                                |      |              |        |

↑リレーエントリーチーム情報画面には「チーム名3」「チーム国籍」の列が加わります。 ※重要!!

この機能を使う場合、1 チームに登録することのできる最大メンバー数が11人に制限されます。この人数は当初エントリーメンバーの人数ではなく、全ラウンドを通じて最終的にリレーメンバーとなった選手も含めた数です。競技会の特性上、多くの人数を扱う可能性のある競技会では、このモードを使用しないでください。この機能は「国体」では使用することはできません。

チーム編集画面にも「チーム名(英字)」「チーム名(国籍)」の項目が加わります。

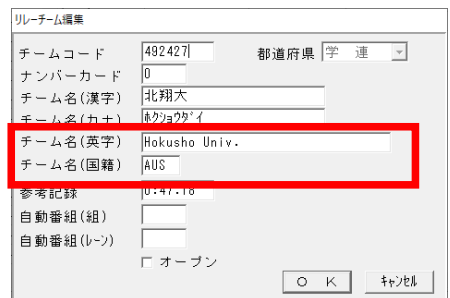

④版下作成(WA(世界陸連)申請用記録集の作成)

インポートしたリレーのアルファベットチーム名(N3)と国籍(NT)は、リレーマスター画面以外通常の運用上にはどこにも表示・印字されることはありません。版下作成でのみ印字することができます。

WA(世界陸連)申請用記録集を作成するときだけ、版下メイン画面右上の「英語併記モード」にチェックを付けていつもと同じ操作で記録集を作成することで英語表記の記録集が出力されます。

| 下作成システム第25回 マット陸上競拐     | 友選手権大会                 |          |         |          |        | - • ×                                     |
|-------------------------|------------------------|----------|---------|----------|--------|-------------------------------------------|
| プリセット                   |                        |          | ▼ 保存 剤  | 除共通設定    | ]      | □ 英語併記<br>天語併記<br>テード<br>育た値別にする          |
| No 競技名                  | 🙎 予選                   | 組 🙎 2RD他 | 組 🕱 準決勝 | 組 🕱 決勝   | ^      | 各種設定                                      |
| 1 男子 100m               | ●完了                    | 4        |         | 2 ①完了 00 | 02 100 | ペースフォントサイズ 9.5 ポイント                       |
| 2 男子 200m               | ●完了                    | 2        |         | ●完了 0    | 03 100 | ▼ 高さ維持縮小                                  |
| 3 男子 400m               | ●完了                    | 3        |         | ●完了 0    | 05 100 | 印刷オブション                                   |
| 4 男子 800m               | ●完了                    | 3        |         | ●完了 00   | 06 100 | □ ページ番号印刷 □ 読仮名を印刷                        |
| 5 男子 1500m              | <ul> <li>完了</li> </ul> | 2        |         | ●完了 0    | 08 100 | □ 記録リスト印刷 □ 没格記録印刷                        |
| 8 男子 5000m              |                        |          |         | ●完了 0    | 11 100 | ↓ レース日曜印刷 ↓ 子平/王平印刷<br>□ ケ場を会める □ おうらいに訪里 |
| 7 男子 10000m             |                        |          |         | ●完了 0    | 12 100 | □ Qoを印刷 □ 2頁以論ヘッダ有                        |
| 8 男子 1 1 0 m H (1.067m) | ●完了                    | 4        | ●完了     | 2 ●完了 0: | 34 100 | □ Qq凡側を印刷 □ ヘッダ種目名無し                      |
| 9 男子 400mH(0.914m)      | ●完了                    | 3        |         | ●完了 03   | 37 100 | 予定開始レーン2 -                                |
| 10 男子 3000mSC           |                        |          |         | ●完了 0    | 53 100 | □ セパシード空レーン印刷 □ 大会名専利長印刷                  |
| 11 男子 走高跳               |                        |          |         | ●売了 0    | 71 100 | □ B決護進出印刷                                 |

「英語併記モード」にチェックを付けると「英語併記用変 換辞書」が表示されます。

ここでは「性別」「種別」「ラウンド名」「種目名」「その他」 「共通」の各項目に印字される日本語表記を英語表記に変 換する場合の置換文字について登録することができます。 あらかじめ想定される変換文字列については登録されて いますが、特に「種別」については自由に登録することが できるため、この一覧に登録がないものもあると思います ので、この画面上部に入力して【追加】をしてください。 追加する位置は、画面左上の个↓ボタンで調整することが 可能です。追加登録したものは、バックアップとリストア の対象となりますので次の大会に引き継がれます。 また【システムデフォルト】ボタンを押すと、変換辞書を 初期状態に戻すことができます。

| 🖪 英   | 語併記用変換   | 辞書                                                                             |                             | - 🗆 X                           |
|-------|----------|--------------------------------------------------------------------------------|-----------------------------|---------------------------------|
| <br>↓ | 種別<br>性別 | 変換元文字列<br>▼  男子                                                                | 変換後文字列<br>⇒ MEN@            | <u>追加</u> 削除<br>更新<br>システムデフォルト |
| No    | 和酒       | 交換元                                                                            | 一 流 初                       | 毎効   6                          |
| 1     | 性別       | 男子                                                                             | MEN@                        |                                 |
| 2     | 性別       | <b>#</b> 7                                                                     | WOMEN®                      | Ŏ.                              |
| 3     | 性別       | 混合                                                                             | Universal                   | ŏ                               |
| 4     | 性別       | 共通                                                                             | Universal                   | ŏ                               |
| 5     | 性別       | ユニバーサル                                                                         | Universal                   | ŏ                               |
| 6     | 性別       | 男女混合                                                                           | Universal                   | Ŏ                               |
| 7     | 種別       | グランプリ                                                                          | GP                          | Õ                               |
| 8     | 種別       | ク・ランフリ                                                                         | GP                          | 0                               |
| 9     | 種別       | ジュニア                                                                           | Jr                          | Ó                               |
| 10    | 種別       | ショニア                                                                           | Jr                          | Ó                               |
| 11    | 種別       | 成年                                                                             | Adult                       | 0                               |
| 12    | 種別       | 少年A                                                                            | JuniorA                     | 0                               |
| 13    | 種別       | 少年B                                                                            | JuniorB                     | 0                               |
| 14    | 種別       | 少年共通                                                                           | Junior                      | 0                               |
| 15    | 種別       | 成年少年共通                                                                         |                             | 0                               |
| 16    | 種別       | 成少共通                                                                           |                             | 0                               |
| 17    | 種別       | 一般                                                                             |                             | 0                               |
| 18    | 種別       | 一般·高校                                                                          |                             | 0                               |
| 19    | 種別       | 高校                                                                             | High School                 | 0                               |
| 20    | 種別       | 高校生                                                                            | High School                 | 0                               |
| 21    | 種別       | 中学                                                                             | Jr High School              | 0                               |
| 22    | 種別       | 中学生                                                                            | Jr High School              | 0                               |
| 23    | 種別       | 小学                                                                             | Elementaly School           | 0 v                             |
| ▼ 王   | 籍を使用     | <ul> <li>表示位置</li> <li>● 都道府県置換</li> <li>○ 都道府県置換</li> <li>○ 都道府県置換</li> </ul> | 使用設定<br>(使用設定<br>氏名1 漢字(N1) | • <u>• ĸ</u>                    |
|       |          | ○県と所職の間 ○氏                                                                     | 名の石 氏名2  英字(N3)             |                                 |

#### 国籍の使用

「英語併記用変換辞書」画面の左下に「国籍を使用」チェックボックスがあります。

|         | 表示位置     |          | □ 使用設定       | _ |
|---------|----------|----------|--------------|---|
| ☑ 国籍を使田 | ○ 都道府県置換 | ○ 都道府県の右 | 氏名1 漢字(N1) ▼ |   |
|         | ○ 県と所属の間 | ○ 氏名の右   | 氏名2 力ナ(N2) 💌 |   |

ここにチェックを付けることで、国籍(NT)を印字することができるようになります。 印字される場所については個人種目では「国籍を使用」チェックボックスの右にある「表示位置」から選 択して印字することができますが、リレーチームについてはN3の後ろに括弧付きで印字されます。

#### 氏名の使用

「英語併記用変換辞書」画面の右下に「氏名使用設定」選択プルダウン▼があります。

| □ 国籍均值田 | - 表示位置<br>● 都道府県置換 | ○ 都道府県の右 | ─使用設定──<br>氏名1 漢語 | 字(N1) 🔻 |  |
|---------|--------------------|----------|-------------------|---------|--|
| ▶ 国相任反用 | ○ 県と所属の間           | ○ 氏名の右   | 氏名2 力力            | -(N2) 🔽 |  |

## 使用設定の例

|      | 氏名1     | 氏名2     | 説明                            |
|------|---------|---------|-------------------------------|
| 推奨設定 | 漢字 (N1) | 英字 (N3) | WA 提出用推奨設定。                   |
|      |         |         | 個人氏名とリレーチーム名両方に有効。            |
| 従来設定 | 漢字 (N1) | カナ (N2) | N1 に漢字、N2 にアルファベットを入れている場合にこの |
|      |         |         | 設定を使用してください。                  |

## 版下作成印字の例

| MEN $4 \times 1$ C                                                       | 0 m R                                                                                                    |                                                       |                                                                 |                                  |                |
|--------------------------------------------------------------------------|----------------------------------------------------------------------------------------------------|-------------------------------------------------------|-----------------------------------------------------------------|----------------------------------|----------------|
| Final<br>PLACE LANE TEAM<br>1 3 CHUKYO U<br>567<br>12345<br>3487<br>3487 | niversity(JPN)/中京大<br>SUGIMOTO Daiki(99)<br>IMABA Koshi(99)<br>KAWABUCHI Kaito(98)<br>SHIMIZU Koichiro(00)            | 杉本 大樹<br>稲葉 公志<br>川縁 海斗<br>清水 浩一郎                     | (3) JPN<br>(3) JPN<br>(3) JPN<br>(3) JPN<br>5 (4) JPN           | RESULT/R. T.<br>39. 45<br>0. 155 | REMARKS<br>Ngr |
| 2 4 Kwansei<br>567<br>12345<br>3487<br>1                                 | Gakuin University(JPN)<br>SUGIMOTO Daiki(99)<br>INABA Koshi(99)<br>KAWABUCHI Kaito(98)<br>SHIMIZU Koichiro(00)        | /関西学院大<br>杉本 大樹<br>稲葉 公志<br>川縁 海斗<br>清水 浩一郎           | (3) JPN<br>(3) JPN<br>(3) JPN<br>(3) JPN<br>(4) JPN             | 39. 70<br>0. 146                 |                |
| 3 5 National In<br>567<br>12345<br>3487<br>1                             | nstitute of Fitness and Sport<br>SUGIMOTO Daiki(99)<br>INABA Koshi(99)<br>KAWABUCHI Kaito(98)<br>SHIMIZU Koichiro(00) | ts in Kanoya(JPN<br>杉本 大樹<br>稲葉 公志<br>川縁 海斗<br>清水 浩一郎 | )/鹿屋体育大<br>(3) JPN<br>(3) JPN<br>(3) JPN<br>(3) JPN<br>5(4) JPN | 39.85<br>0.132                   |                |
| 4 6 Juntendo<br>567<br>12345<br>3487<br>1                                | University(JPN)/順天哲<br>SUGIMOTO Daiki(99)<br>INABA Koshi(99)<br>KAWABUCHI Kaito(98)<br>SHIMIZU Koichiro(00)           | 堂大<br>杉本 大樹<br>稲葉 公志<br>川縁 海斗<br>清水 浩一郎               | (3) JPN<br>(3) JPN<br>(3) JPN<br>(3) JPN<br>5(4) JPN            | 39.87<br>0.118                   |                |
| 5 2 Ryutsu K<br>567<br>12345<br>3487<br>1                                | eizai University(JPN)/<br>SUGIMOTO Daiki(99)<br>INABA Koshi(99)<br>KAWABUCHI Kaito(98)<br>SHIMIZU Koichiro(00)        | /流通経済大<br>杉本 大樹<br>稲葉 公志<br>川縁 海斗<br>清水 浩一郎           | (3) JPN<br>(3) JPN<br>(3) JPN<br>(3) JPN<br>(4) JPN             | 40. 35<br>0. 150                 |                |
| 6 7 Kyushu K<br>567<br>12345<br>3487<br>1                                | yoritsu University(JPN<br>SUGIMOTO Daiki(99)<br>INABA Koshi(99)<br>KAWABUCHI Kaito(98)<br>SHIMIZU Koichiro(00)        | () /九州共立大<br>杉本 大樹<br>稲葉 公志<br>川縁 海斗<br>清水 浩一郎        | :<br>(3) JPN<br>(3) JPN<br>(3) JPN<br>5(4) JPN                  | 40. 52<br>0. 125                 |                |
| 7 1 Ryukoku<br>567<br>12345<br>3487<br>1                                 | University(JPN)/龍谷大<br>SUGIMOTO Daiki(99)<br>INABA Koshi(99)<br>KAWABUCHI Kaito(98)<br>SHIMIZU Koichiro(00)           | 、<br>杉本 大樹<br>稲葉 公志<br>川縁 海斗<br>清水 浩一郎                | (3) JPN<br>(3) JPN<br>(3) JPN<br>(3) JPN<br>(4) JPN             | 40. 55<br>0. 143                 |                |
| 8 8 Osaka Univ<br>567<br>12345<br>3487<br>1                              | versity of Health and Sport<br>SUGIMOTO Daiki(99)<br>INABA Koshi(99)<br>KAWABUCHI Kaito(98)<br>SHIMIZU Koichiro(00)   | t Sciences(JPN)<br>杉本 大樹<br>稲葉 公志<br>川縁 海斗<br>清水 浩一郎  | /大阪体育大<br>(3) JPN<br>(3) JPN<br>(3) JPN<br>(3) JPN              | :                                | DNS            |

## 3. 新種目の追加・種目コードの採番について

2022 年 4 月、35000mW, 50km, 35km 競歩が記録公認開始されるということで、その他若干の種目とともに種目マスターに追加を行いました。

新しいコードは次ページの一覧表で確認してください。また、新しい種目データファイル (syumoku.dat) についてはアップデートサイトからダウンロードして導入してください。

※導入にあたり注意すること

①種目ファイルはバックアップデータ毎に保持していますので、1度更新しても、データ作成時に他の バックアップデータをもとに作成を実施すると古いデータとなりますので、再度更新の適用が必要 です。

②新しい種目データファイルを適用すると、全国共通種目コードに書き換わり、これまで独自に作成していた種目コードは消えてしまいます。また、競技マスターを作成した後で種目コードファイルを更新すると、種目コードが変更になってしまうことがあり、コードの不一致によりデータが壊れる可能性があります。競技マスターを作成する前に種目コードを更新するか、競技マスターを作成後に種目ファイルを更新した場合には、競技マスターファイルを再度作成し直すかする必要があります。

これまでの追加・変更履歴(2018年以降)

| 追加年(月)  | コード追加・変更のあった種目                                         |
|---------|--------------------------------------------------------|
| 2022年3月 | 追加:35000mW,50km,100km,35km 競歩,特殊混成,100m(2)             |
|         | 変更:スプリントトライアスロン(得点)                                    |
| 2021年3月 | 追加:145m,80mH(マスターズ),300mH(マスターズ),(風なし)100m,(風なし)110mH, |
|         | (風なし)100mH                                             |
| 2020年   | 追加:300m,特殊混成                                           |
| 2019年4月 | 追加:50m,小学生コンバインド,(2回試技の)走高跳,(2回試技の)棒高跳,ジャベリックボール投      |
|         | 60mH,80mH,300mH(U18)                                   |
| 2018 年  | 追加:150m,600m,300mH(U20),2000mSC,二段跳,四段跳                |
|         | 高校選抜スプリントトライアスロン(60m,150m,300m),高校選抜五種競技,高校選抜四種競技      |

※お知らせ

アスレコムが主として実施している混成種目「スプリントトライアスロン 100m-200m-400m (種目コード = 216、217)」について、WA (世界陸連)のスコアリングテーブルをもとに得点表が作成されていますが、 このたび 2022 年改訂版の配点に改訂することとなりました。2022 年 4 月のシステム更新パッケージを適 用すると自動的に得点表が更新されます。これまでの配点と異なりますので、同じ記録でも合計得点が変 わってきます。この種目を実施している競技会で、従来の得点をご希望の団体様がありましたら弊社担当 までご連絡ください。 ■種目コード一覧(2022年3月31日現在)

「風」 風力入力欄あり種目コード。

「セパレートレーン」スタート時 1~8 または 1~9 レーンのセパレートレーンからスタートする種目。 男女区別のあるものについては「男子」「女子」欄に「〇」または「一」「高」「中」などの記号を記し てある。

男子/女子欄の記号の意味

記号なし:性別を問わない、○:該当する性別、一:一般用、高:高校用、中:中学用、小:小学用、 マ:マスターズ用、U20:U20 用、U18:U18 用、U16:U16 用 ■トラック競技

| 男子 | 女子 | 種目名    | 規格等 | 種目<br>コード | 風  | セパレー<br>トレーン | 説明    |
|----|----|--------|-----|-----------|----|--------------|-------|
|    |    | 50m    |     | 421       | あり | 0            |       |
|    |    | 60m    |     | 001       | あり | 0            |       |
|    |    | 100m   |     | 002       | あり | 0            |       |
|    |    | 145m   |     | 423       | あり | 0            |       |
|    |    | 150m   |     | 422       | あり | 0            |       |
|    |    | 200m   |     | 003       | あり | 0            |       |
|    |    | 300m   |     | 004       |    | 0            |       |
|    |    | 400m   |     | 005       |    | 0            |       |
|    |    | 600m   |     | 050       |    | 0            |       |
|    |    | 800m   |     | 006       |    | 0            |       |
|    |    | 1000m  |     | 007       |    |              |       |
|    |    | 1500m  |     | 008       |    |              |       |
|    |    | 2000m  |     | 009       |    |              |       |
|    |    | 3000m  |     | 010       |    |              |       |
|    |    | 5000m  |     | 011       |    |              |       |
|    |    | 10000m |     | 012       |    |              |       |
|    |    | 15000m |     | 013       |    |              |       |
|    |    | 20000m |     | 014       |    |              |       |
|    |    | 25000m |     | 015       |    |              |       |
|    |    | 30000m |     | 016       |    |              |       |
|    |    | 1時間走   |     | 017       |    |              |       |
|    |    | 1マイル   |     | 018       |    |              |       |
|    |    | 2マイル   |     | 019       |    |              |       |
|    |    | 50m    |     | 301       | なし | 0            | 室内使用可 |
|    |    | 100m   |     | 311       | なし | 0            | 室内使用可 |

## ■トラック競歩

| 男子 | 女子 | 種目名     | 規格等 | 種目<br>コード | 風 | セパレー<br>トレーン | 説明 |
|----|----|---------|-----|-----------|---|--------------|----|
|    |    | 3000mW  |     | 060       |   |              |    |
|    |    | 5000mW  |     | 061       |   |              |    |
|    |    | 10000mW |     | 062       |   |              |    |
|    |    | 2000mW  |     | 063       |   |              |    |
|    |    | 30000mW |     | 064       |   |              |    |
|    |    | 50000mW |     | 065       |   |              |    |
|    |    | 2時間W    |     | 066       |   |              |    |
|    |    | 35000mW |     | 067       |   |              |    |

## ■ハードル・障害物

| 男子     | 女子       | 種目名      | 規格等                   | 種目<br>コード | 風  | セパレー<br>トレーン | 説明        |
|--------|----------|----------|-----------------------|-----------|----|--------------|-----------|
| 小      | 小        | 60mH     | 0.6m/ハードル間6m          | 428       | あり | 0            |           |
| 小      | 小        | 80mH     | 0.7m/ <i>ハー</i> ドル間7m | 429       | あり | 0            |           |
| 中U18   |          | 110mH    | 0.914m/ハードル間9.14m     | 032       | あり | 0            | YH        |
| U20    |          | 110mH    | 0.991m/ハードル間9.14m     | 033       | あり | 0            | JH,国体少年共通 |
| 一高     |          | 110mH    | 1.067m/ハードル間9.14m     | 034       | あり | 0            |           |
|        |          | 200mH    | 0.762m/ハードル間18.29m    | 035       | あり | 0            | ハードル10台   |
| U18    |          | 400mH    | 0.838m/ハードル間35m       | 036       |    | 0            |           |
| 一高U20  |          | 400mH    | 0.914m/ハードル間35m       | 037       |    | 0            |           |
| U20    |          | 300mH    | 0.914m/ハードル間35m       | 038       |    | 0            | 国体少年A     |
| U18    |          | 300mH    | 0.838m/ハードル間35m       | 039       |    | 0            |           |
| マ      | マ        | 80mH     | 0.762m/ハードル間8m        | 041       | あり | 0            |           |
| マ      | マ        | 80mH     | 0.762m/ハードル間7m        | 426       | あり | 0            |           |
| マ      | マ        | 80mH     | 0.686m/ハードル間7m        | 427       | あり | 0            |           |
|        | 中        | 100mH    | 0.762m/ハードル間8m        | 042       | あり | 0            |           |
|        | U18      | 100mH    | 0.762m/ハードル間8.5m      | 043       | あり | 0            | YH,国体少年B  |
| 中1·中新人 | 一高       | 100mH    | 0.838m/ハードル間8.5m      | 044       | あり | 0            |           |
| マ      | マ        | 200mH    | 0.686m/ハードル間35m       | 045       | あり | 0            | ハート・ル5台   |
|        | 一高U20U18 | 400mH    | 0.762m/ハードル間35m       | 046       |    | 0            |           |
|        | U20U18   | 300mH    | 0.762m/ハードル間35m       | 047       |    | 0            |           |
| マ      | マ        | 300mH    | 0.686m/ハードル間35m       | 048       |    | 0            |           |
| 0      |          | 2000mSC  | 0.914m                | 051       |    |              |           |
|        | 0        | 2000mSC  | 0.762m                | 052       |    |              |           |
| 0      |          | 3000mSC  | 0.914m                | 053       |    |              |           |
|        | 0        | 3000mSC  | 0.762m                | 054       |    |              |           |
| 一高     |          | 110mH    | 1.067m/ハードル間9.14m     | 312       | なし | 0            | 室内使用可     |
|        | 一高       | 100mH    | 0.838m/ハードル間8.5m      | 313       | なし | 0            | 室内使用可     |
| ■リレ-   | _        |          |                       |           |    |              |           |
| 男子     | 女子       | 種目名      | 規格等                   | 種目<br>コード | 風  | セパレー<br>トレーン | 説明        |
|        |          | 4 × 1 00 |                       | 001       |    |              |           |

| <br> |               | コード | <br>トレーン |  |
|------|---------------|-----|----------|--|
|      | 4×100m        | 601 |          |  |
|      | 4×200m        | 602 |          |  |
|      | 4 × 400m      | 603 |          |  |
|      | 4×800m        | 604 |          |  |
|      | メドレーリレー       | 606 |          |  |
|      | 4×1500m       | 611 |          |  |
|      | ディスタンスメドレーリレー | 612 |          |  |
|      | 8×100m        | 691 |          |  |
|      | 6×100m        | 696 |          |  |

■跳躍

| 男子 | 女子 | 種目名  | 規格等     | 種目<br>コード | 風  | セパレー<br>トレーン | 説明         |
|----|----|------|---------|-----------|----|--------------|------------|
|    |    | 走高跳  |         | 071       |    |              |            |
|    |    | 棒高跳  |         | 072       |    |              |            |
|    |    | 走幅跳  |         | 073       | あり |              |            |
|    |    | 二段跳  |         | 473       | あり |              |            |
|    |    | 三段跳  |         | 074       | あり |              |            |
|    |    | 四段跳  |         | 474       | あり |              |            |
|    |    | 立幅跳  |         | 478       |    |              |            |
|    |    | 立三段跳 |         | 479       |    |              |            |
|    |    | 走高跳  | 各高さ2回試技 | 598       |    |              | 小学生コンバインド用 |
|    |    | 棒高跳  | 各高さ2回試技 | 599       |    |              |            |
|    |    | 走幅跳  |         | 353       | なし |              | 室内使用可      |

2022 年 4 月 Athle32 機能追加・拡張について

| ■投てる         | き         |                                         |                                        |             |   |              |                             |
|--------------|-----------|-----------------------------------------|----------------------------------------|-------------|---|--------------|-----------------------------|
| 男子           | 女子        | 種目名                                     | 規格等                                    | 種目<br>コード   | 風 | セパレー<br>トレーン | 説明                          |
| _            |           | 砲丸投                                     | 7.260kg                                | 081         |   |              |                             |
| 高U20         |           | 砲丸投                                     | 6.000kg                                | 082         |   |              |                             |
| 中U18         |           | 砲丸投                                     | 5.000kg                                | 083         |   |              | 四種はこのコードで4kg                |
|              | 一高U20U18  | 砲丸投                                     | 4.000kg                                | 084         |   |              |                             |
|              | 中         | 砲丸投                                     | 2.721kg                                | 085         |   |              |                             |
| _            |           | 日盤投                                     | 2.000kg                                | 086         |   |              |                             |
| 高U20         |           | 円盤投                                     | 1.750kg                                | 087         |   |              |                             |
| U18          |           | 円盤投                                     | 1.500kg                                | 096         |   |              |                             |
|              | 一高U20U18  | 日盤投                                     | 1.000kg                                | 088         |   |              |                             |
| _            |           | ハンマー投                                   | 7.260kg                                | 089         |   |              |                             |
| 高U20         |           | ハンマー投                                   | 6 000kg                                | 091         |   | _            |                             |
| U18          |           | ハンマー投                                   | 5 000kg                                | 097         |   |              |                             |
| 010          | 一高U20U18  | ハンマー投                                   | 4 000kg                                | 094         |   |              |                             |
| 一高1120       |           | わりな                                     | 0.800kg                                | 004         |   |              |                             |
|              |           | やり投                                     | 0.700kg                                | 002         |   |              |                             |
| 010          | 一高U20U18  | やり及う                                    | 0.600kg                                | 000         |   |              |                             |
|              | [L]OLOOIO | ジャベリックスロー                               | 0.000kg                                | 000         |   |              |                             |
|              |           | ジャベリックボール也                              |                                        | 404         |   | _            |                             |
|              |           | シャール投                                   |                                        | 494         |   |              |                             |
|              |           | ノンドボール投                                 |                                        | 495         |   | _            |                             |
|              |           |                                         | _                                      | 490         |   |              |                             |
|              |           |                                         |                                        | 497         |   |              |                             |
|              |           | この悴技                                    |                                        | 498         |   |              |                             |
| ■ 2日 – ਦੇ ਤੋ | └<br>⊻±++ |                                         |                                        | 499         |   |              |                             |
| 一 正          | 祝坟        |                                         | 1                                      |             | 1 |              | 1                           |
| 男子           | 女子        | 種目名                                     | 規格等                                    | │種目<br> コード | 風 | セパレー<br>トレーン | 説明                          |
| 0            |           | 十種競技                                    | 100-LJ-SP-HJ-400<br>110H-DT-PV-JT-1500 | 201         |   |              |                             |
|              | 0         | 十種競技                                    | 100-DT-PV-JT-400                       | 221         |   |              |                             |
|              | 0         | 七種競技                                    | 100H-HJ-SP-200                         | 202         |   |              |                             |
|              |           |                                         | 1 = 17 - 200 - DT - 1500               | 203         |   |              |                             |
|              |           | □五田田工工工工工工工工工工工工工工工工工工工工工工工工工工工工工工工工工工工 |                                        | 203         |   |              | 旧由学士瑶辞世                     |
| 0            |           |                                         | SD_1 1_100                             | 200         |   |              | 山 <u>中于一</u> 性成汉<br>旧由学二番辞廿 |
| 0            |           | □推脱技口                                   |                                        | 207         |   | _            | 山中于二性成议                     |
|              |           |                                         |                                        | 208         |   |              | <u>旧中子二裡脫投</u><br>旧中勞二種競技   |
| 0            |           | │ <u>二裡競投日</u><br>八種競技                  | 100-LJ-SP-400                          | 209         |   |              | 口中子二性成汉                     |
| -            |           |                                         | 110H-HJ-JT-1500                        |             |   | _            |                             |
| 0            |           | 四種競技                                    | 110H-SP-HJ-400                         | 213         |   |              |                             |
|              | <u> </u>  | 四植競技                                    | 100H-HJ-SP-200                         | 214         |   |              |                             |
| 小            | 小         | コンバインドA                                 | 80mH-HJ                                | 215         |   |              | 全国小字生                       |
| 0            |           | スフリントトライアスロン                            | 100-200-400                            | 216         |   |              |                             |
|              | <u> </u>  | スプリントトライアスロン                            | 100-200-400                            | 217         |   |              |                             |
| 小            | 小         | コンバインドB                                 | LJ-JBT                                 | 220         |   |              | 全国小学生                       |
| 0            |           | スプリントトライアスロン                            | 60-150-300                             | 226         |   |              | 男子全国高校選抜                    |
|              | 0         | スプリントトライアスロン                            | 60-150-300                             | 227         |   |              | 女子全国高校選抜                    |
| 0            |           | 五種競技                                    | 100-LJ-SP-HJ-400                       | 228         |   |              | 男子全国高校選抜                    |
|              |           |                                         |                                        | 000         | 1 | 1            | カス今回古坊選出                    |

# ■道路競技

| 男子 | 女子 | 種目名           | 規格等 | 種目コード | 風 | セパレー<br>トレーン | 説明 |
|----|----|---------------|-----|-------|---|--------------|----|
|    |    | 10マイル競走       |     | 101   |   |              |    |
|    |    | 10km競走        |     | 102   |   |              |    |
|    |    | 20km競走        |     | 103   |   |              |    |
|    |    | 30km競走        |     | 104   |   |              |    |
|    |    | 35km競走        |     | 105   |   |              |    |
|    |    | マラソン          |     | 106   |   |              |    |
|    |    | ハーフマラソン       |     | 107   |   |              |    |
|    |    | 50km競走        |     | 108   |   |              |    |
|    |    | 100km競走       |     | 109   |   |              |    |
|    |    | 5km競歩         |     | 151   |   |              |    |
|    |    | 10km競歩        |     | 152   |   |              |    |
|    |    | 15km競歩        |     | 153   |   |              |    |
|    |    | 20km競歩        |     | 154   |   |              |    |
|    |    | 30km競歩        |     | 155   |   |              |    |
|    |    | 50km競步        |     | 156   |   |              |    |
|    |    | 35km競歩        |     | 157   |   |              |    |
|    |    | クロスカントリー 12km |     | 161   |   |              |    |
|    |    | クロスカントリー 10km |     | 162   |   |              |    |
|    |    | クロスカントリー 8km  |     | 163   |   |              |    |
|    |    | クロスカントリー 5km  |     | 164   |   |              |    |
|    |    | クロスカントリー 3km  |     | 165   |   |              |    |
|    |    | クロスカントリーリレー   |     | 171   |   |              |    |
|    |    | 駅伝            |     | 172   |   |              |    |

## ■特殊

| 男子 | 女子 | 種目名   | 規格等     | 種目<br>コード | 風 | セパレー<br>トレーン | 説明 |
|----|----|-------|---------|-----------|---|--------------|----|
|    |    | スラローム | 反則時間登録可 | 441       |   |              |    |

## 4. 2021年4月以降の機能追加・修正内容

2021年4月以降2022年3月までの間に以下の機能追加・修正を実施しました。

#### ■全般

| 分類  | 内容                                               |
|-----|--------------------------------------------------|
| 新機能 | レーン侵害「L」に関する機能追加。また警告(イエローカード・YC)を管理する機能を追加。     |
|     | 記録エントリーに「9.L・YC管理」機能を追加。                         |
| 新機能 | Windows11 に対応。                                   |
| 更新  | パラ WPA 公認競技会に対応する投てき物の重さリストの更新。                  |
| 追加  | 外字の追加。                                           |
| 変更  | スプリントトライアスロン(100m-200m-400m)の得点ファイルを 2022 年版に変更。 |
| 修正  | 競技会中に急に選手の所属が正しくないものを表示したり、リレーメンバーが正しく取得さ        |
|     | れなかったりする問題を解消。                                   |

#### ■マスターメンテナンス

| 分類  | 内容                                             |
|-----|------------------------------------------------|
| 新機能 | TR24.10 リレーメンバーに関する国際ルールを適用する場合、当初申込メンバーを一人も使わ |
|     | ず、またその後のラウンドを通して最大4人まで他の競技者と交代できるモードを追加。       |
|     | DINST 大会初期設定「番組・ルール関連」で設定。                     |
| 追加  | フィールド高さ系種目、コメント欄に試技回数を表示/非表示する設定を追加。           |
|     | DINST 大会初期設定「番組・ルール関連」で設定。                     |
| 追加  | 新種目の追加。                                        |
| 更新  | 凡例リスト(コメント)の一覧を 2022 年 4 月最新に更新。「L:レーン侵害」追加。   |
|     | 更新は大会データ毎に必要(ネットワーク運用時はマスターコピーが必要)。            |

■番組編成

| 分類  | 内容                                                 |
|-----|----------------------------------------------------|
| 新機能 | DINST 大会初期設定「印刷関連設定」タブ、「英字氏名(N3)と国籍(NT)の使用」で氏名1=漢字 |
|     | (N1)、氏名2=英字(N3)を選択しているとき、番組編成リストにも指定通りの氏名を使用して     |
|     | 出力するよう仕様を変更。                                       |
| 修正  | コール時刻が未設定の番組編成リストを印刷すると開始時刻の前にゴミが印字されてしま           |
|     | う。                                                 |
| 修正  | 800m の予選、組あたりの人数を 10 名以上で組分けしている場合、次ラウンドの組分けを実     |
|     | 施すると、空きレーンができてしまい意図しない組分けになってしまう。                  |

## ■コンソーラー・リモートコンソーラー

| 分類  | 内容                                           |
|-----|----------------------------------------------|
| 新機能 | フィールド 6 回試技系種目、測定機器からの記録自動取り込みとフィールド電光表示盤を使  |
|     | 用しているとき、フィールド電光表示盤に「紹介」 または「有効試技 o」を送信した後に測定 |
|     | 機器から記録が計測されてきた場合のみ、測定された記録がそのままフィールド電光表示盤    |
|     | に表示される機能を追加。                                 |
| 修正  | 複数レース処理でフィールド競技の記録入力を実施し、「完了終了」「印刷する」を選択する場  |
|     | 合、後から開いたレースのうち一番最初にスプーラーに送られたレースのタイトルが「結果    |
|     | 表」ではなく「途中経過」と印字されてしまう。                       |

# 2022 年 4 月 Athle32 機能追加・拡張について

| 修正 | フィールド競技 6回試技系種目、参加人数がオープンの競技者を除くと8名で、8位の選手が   |
|----|-----------------------------------------------|
|    | 3回目まで記録なしだった場合4回目以降の記録入力ができない。                |
| 修正 | フィールド 6 回試技系種目の記録入力画面から、測定機器からの記録自動取り込みとフィー   |
|    | ルド電光表示盤のテスト表示ボタンを削除。                          |
| 修正 | 各高さの試技回数が 2 回の走高跳・棒高跳種目で、順位付けが上手くいかない場合がある問   |
|    | 題の修正。                                         |
| 修正 | PC の画面解像度によって、フィールド 6 回試技系種目の測定器からの自動取り込みウインド |
|    | ウの高さが微妙に小さくなってしまい、新しく計測されたデータが最後の行に表示されるが、    |
|    | その位置が下になりすぎて見えなくなってしまう問題を解消。                  |
| 修正 | 詳細表示画面下の測定機器・フィールド電光表示盤テスト機能を拡張。「0m」と表示されない   |
|    | ように修正。また記録の入力形式を明示。                           |

#### ■版下作成

| 分類  | 内容                                         |
|-----|--------------------------------------------|
| 新機能 | 各高さの試技回数が2回の走高跳・棒高跳種目の印字に対応。               |
| 拡張  | 混成競技の取り扱い種目数を 40 種目から 80 種目に拡張。            |
| 修正  | フィールド「予選としない」で複数組、前半3回実施後結合して決勝を作成し、残り3回を入 |
|     | カする場合、決勝のレース日程が印字されない。                     |
| 修正  | 英字併記を使用していないのにリレーメンバーの氏名2に英字氏名が印字されてしまう。   |

#### ■決勝一覧作成

| 分類 | 内容                                          |
|----|---------------------------------------------|
| 修正 | Excel エクスポート時 8 位の風力セルのみフォントサイズが大きくなる現象を修正。 |
| 修正 | Excel エクスポート時行の高さが一部異なる行があるので修正。            |
| 修正 | 印刷した時、種目名が縮小されて印刷される場合がある。                  |

#### ■賞状記録証印刷

| 分類  | 内容                                         |
|-----|--------------------------------------------|
| 新機能 | 実際に印刷したかどうかわかるようにログに「印刷未実施」を記録するよう改良。      |
| 修正  | レース日付(年)、印刷日付(年)のパーツを使用したとき、和暦変換を使用すると正しく変 |
|     | 換されない。                                     |

## ■HTML 作成

| 分類 | 内容                                                      |
|----|---------------------------------------------------------|
| 拡張 | 混成競技の取り扱い種目数を 40 種目から 80 種目に拡張。                         |
| 修正 | リレーの記録が 0.001 秒で登録されている場合に、0.001 秒の位の数字が 0 以外の場合 0.01 秒 |
|    | 早い記録が出力されてしまう。                                          |

#### ■場内 WEB・出発点呼・コールシステム関係

| 分類  | 内容                                          |
|-----|---------------------------------------------|
| 新機能 | レーン侵害「L」と警告(イエローカード・YC)機能追加。                |
| 新機能 | 次ラウンドの番組編成を開始しコンソーラーの「使用」欄に「●番」が表示されると次ラウン  |
|     | ド進出プラスリストが参照できるように改良。                       |
| 新機能 | 各高さの試技回数が 2 回の走高跳・棒高跳の表示に対応。                |
| 拡張  | 混成競技の取り扱い種目数を 40 種目から 80 種目に拡張。             |
| 修正  | フィールド 6 回試技系種目、複数組で「予選としない」モードで実施するとき、全組合算し |

|    | た暫定順位がうまく表示されない問題の修正。                        |
|----|----------------------------------------------|
| 修正 | 次ラウンド進出プラスリストを表示すると、縦の位置が揃うように修正。            |
| 修正 | 番組編成が存在するレースを再度番組編成で開いている最中には組み分け情報を参照できな    |
|    | いよう修正。                                       |
| 修正 | タブレット端末で参照する場合15行おきにヘッダ行を挿入しているが、総合リストだけ2行   |
|    | 表示されてしまう。                                    |
| 修正 | 競技名を選択して右画面に表示されるレースの情報の並び順を REL 番号順ではなく予・準・ |
|    | 決かつ組の順に修正。                                   |
| 修正 | 詳細モードで氏名カナ表示にチェックの入っている状態で結果を参照しようとするとナンバ    |
|    | ーカードが全員上に集まって表示されてしまう。                       |

## ■大型映像・電光掲示表示システム

| 分類  | 内容                                               |
|-----|--------------------------------------------------|
| 新機能 | 従来機能「確定時ステータス表示」に加え、「スタートリスト時ステータス表示」機能を追加。      |
|     | 「ステータス」で文言「STARTLIST」を追加し、メイン画面で右クリックして設定する。     |
| 新機能 | トラック競技、LIVE 表示終了後そのまま LIVE 表示画面を継続していると、記録入力が終了し |
|     | てステータスが「完了」になると、自動的に確定結果を表示する機能を追加。              |
| 新機能 | トラック競技、長距離種目の LIVE 自動表示に次ページ表示機能を追加。             |
| 追加  | 新種目の追加。                                          |
| 追加  | 「使用」欄「●番」のとき、プラスリストを表示する機能を追加。また、表示操作もレースで       |
|     | Enter またはダブルクリックすることで表示できるよう変更。                  |
| 修正  | 幅跳・三段跳で、最高記録が追い風参考のときセカンドやサードの公認最高記録が新・タイ記       |
|     | 録でコメントが付与されている場合にはコメントを表示しない。                    |
| 修正  | 特定の漢字「冠」が結果表示の時だけ「・」と表示されてしまう。                   |

■競技会リスト

| 分類 | 内容                                                      |
|----|---------------------------------------------------------|
| 修正 | リレーの記録が 0.001 秒で登録されている場合に、0.001 秒の位の数字が 0 以外の場合 0.01 秒 |
|    | 早い記録が出力されてしまう。                                          |

## ■陸連申請

| 分類 | 内容                                     |
|----|----------------------------------------|
| 修正 | 男子四種競技の砲丸投を出力すると規格が 5.000kg と出力されてしまう。 |

以上